| 产品名称 | 入驻学浪后,做以下四步,才可以售课!      |
|------|-------------------------|
| 公司名称 | 杭州北抖星网络科技有限公司           |
| 价格   | .00/件                   |
| 规格参数 |                         |
| 公司地址 | 浙江省杭州市西湖区西湖广告大厦A1幢3楼    |
| 联系电话 | 18989452098 13605817015 |

## 产品详情

近很多老师表示入住学浪成功之后不知道该做什么了,其实没有大家想象的那么复杂,总共分四步,第 二部很关键,个人没有ICP资质的一定要看完。部下载学浪电脑版在大家入学浪审核通过之后,会收到一 条短信通知,点击信息中提供的链接,可以打开一个网站,叫学浪小百科,这里建议复制网址用电脑端 打开,同时记得把网址收藏,以后会经常用到这个网址。打开网址后点击新手专区下载电脑版学浪老师 端,下载成功之后,使用入住学浪时的手机号就可以登录学浪电脑版老师端的客户端了。第二步绑音抖 音小店这一步分两种情况,种,在入住学浪之前就已经开通抖音小店了,那么要做的是将抖音小店与入 住学浪的账号进行绑定,打开刚刚收藏的网址啊,点击操作指南课程同步小店同步自由抖店,按页面给 出的流程进行操作后完成绑定即可。第二种情况。在入住学浪前没有抖音小店,同样打开刚才的网址, 点击操作指南课程同步小店开通抖音小店,按照页面指示操作即可。所以建议老师在开通新的抖音小店 时啊,一定要从学浪电脑版的后台进入开通页面,否则将无法享受开通个人斗店的权限,而且无法豁免 教育相关类目的ICP资质问题。第三步,绑定绑定店铺官方账号注意,这一步决定了你在学浪上传的课程 是否能够自动同步到抖电了。老师再上传课程前需要完成此步骤。首先打开抖店后台页面,点击店铺店 铺设置店铺官方账号,做完这一步操作后,老师在学生上传的课程就会自动同步到店内了。第四部,商 品分享权限,老师在第三步操作中绑定的抖音号再绑定成功以后,就已经默认拥有了商品分享权限,也 就是商品橱窗,但是很多老师又发现用其他的抖音号去查看自己账号。主页时又看不到商品橱窗这一项 ,那就是还差后一步,缴纳作者保证金。只有缴纳了作者保证金才可以激活商品橱窗。那么如何操作? 我之前的作品里也讲过,大家可以打开抖音APP,点击我的商品橱窗常用服务作者保证金缴纳,缴纳500 元即可。后提醒大家,老师在学浪上传的课程无需手动上架至橱窗,橱窗系统会自动同步。这里有一点 必须注意,如果老师一直未缴纳作者保证金,粉丝是无法看到商品橱窗内的商品的。那么完成以上四步 操作后,老师你就已经可以在抖音售卖自己的课程了。